## **Application for Licensure**

Log into your NHED EIS account here.

From your EIS Welcome screen, select the following links:

| Online Applications and Test Evaluation Requests<br>Click here to view the applications and test evaluation requests that are available for you to<br>submit online.                                                                                                    |  |
|----------------------------------------------------------------------------------------------------|--|
| Apply For New Endorsement if You Completed an Approved Program in NH or Another State (AEPP)<br>Submit an application for review through the Approved Educator Program pathway.                                                                                                    |  |
| Create New Approved Educator Preparation Program - Step 1 of 1 You are applying for an Educator credential. Please answer the question below.  I have been recommended by a NH-approved educator preparation program. I have completed a program in another state. Once you have selected the answer to the question click on the Submit button. |  |
| Continue - Please continue the application. Cancel - Please cancel the wizard. Submit                                                                                                    |  |

Click on "Apply for Credential" to begin the application/payment wizard. You will confirm your profile information, respond to conduct/ethics acknowledgements and submit payment.

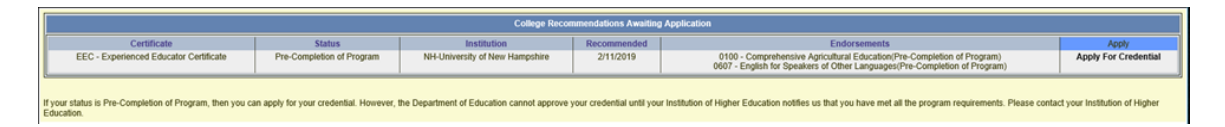

If you receive the following error, this could mean you have two EIS/Educator accounts, your recommendation was submitted more than 30 days ago (known EIS glitch) or your educator preparation program has not submitted an electronic recommendation for you yet – please submit a <u>Help Desk request</u> before contacting your institution.

| → mave completed a program in anome state.                                                                                                    |  |
|----------------------------------------------------------------------------------------------------|--|
|                                                                                                    |  |
| Once you have selected the answer to the question click on the Submit button.                                                                                       |  |
| You must be recommended by your NH-approved educator preparation program institution before applying. Please contact your program institution for a recommendation. |  |
| Continue - Please continue the application.                                                                                                    |  |
| O Cancel - Please cancel the wizard.                                                                                                    |  |
| Submit 😜                                                                                                    |  |

Be sure to also <u>upload transcripts (required) and test score reports, experience letters and reference</u> <u>letters (as applicable).</u>